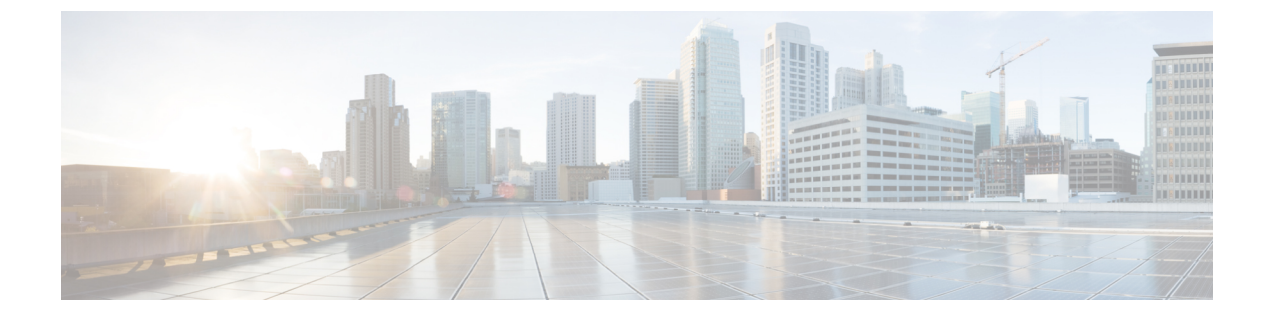

## Cisco ACI と Cisco UCSM の統合

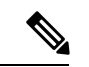

- (注) APIC リリース 6.1(2) 以降、Cisco ACI と Cisco UCSM の外部スイッチアプリケーションとの統合はサポートされなくなりました。
  - Cisco ACI を使用した Cisco UCS デバイスのネットワーク ポリシーの自動化 (1ページ)
  - Cisco UCSM 統合の前提条件 (2ページ)
  - Cisco APIC GUI を使用した Cisco UCSM の Cisco ACI ファブリックへの統合 (3ページ)
  - Cisco UCSM 統合を搭載した Cisco APIC をダウングレードする (9ページ)

# Cisco ACI を使用した Cisco UCS デバイスのネットワーク ポリシーの自動化

Cisco Cisco Application Policy Infrastructure Controller (APIC) リリース 4.1(1)以降、Cisco Unified Computing System (UCS) デバイスのネットワーク ポリシーを自動化できます。そのためには、Cisco UCS Manager (UCSM) を Cisco Application Centric Infrastructure (ACI) ファブリックに統合します。

Cisco APIC では、Cisco UCSM および virtual machine manager (VMM) からハイパーバイザ NIC 情報を取得して、VLAN プログラミングを自動化します。自動化は、Cisco UCSM が管理する すべてのデバイスに適用されます。Cisco UCS ファブリック インターコネクトおよび UCS ブレードスイッチと仮想インターフェイス カード (VIC) インターフェイスを備えた Cisco UCS B シリーズ ブレード シャーシ。

前提条件を満たしたら、Cisco Application Policy Infrastructure Controller (APIC) で2つのタス クを実行して、Cisco UCSM を Cisco ACI に統合する必要があります。

・セキュリティドメインの基礎となる統合グループを作成します。

統合グループを使用すると、さまざまなタイプの統合を Cisco ACI ファブリックに結び付 けることができます。統合グループでは、特定のユーザーセットがそのグループとの統合 にアクセスすることもできます。 たとえば、ファブリックに複数のポッドがあり、異なるポッドに割り当てられた管理者が いる場合があります。ポッドごとに統合グループを作成し、特定のポッド内にある統合を 追加できます。その後、ポッドを監督する管理者のグループにセキュリティドメインを割 り当てることができます。

 Cisco APIC が Cisco UCSM のネットワーキング部分を管理できるようにするタイプ UCSM の統合を作成します。

これらのタスクは、[統合(Integrations)] タブの Cisco APIC GUI で、REST API または NX-OS スタイルの CLI を使用して実行できます。

また、スイッチマネージャをvirtual machine managerに関連付ける必要がある場合もあります。

- Cisco AVS または Microsoft SCVMM を使用する場合は、スイッチマネージャを virtual machine manager に関連付ける必要があります。
- VMware vSphere 分散スイッチ(VDS)を使用している場合、次のいずれかが当てはまる なら、スイッチマネージャを仮想マシンに関連付ける必要があります。
  - ・LLPD または CDP が VMM ドメインの vSwitch ポリシーで有効になっていません。
  - ESXi 管理ポート (vmknic) は、Cisco ACI によって管理されるポートグループにバイ ンドされています。

Cisco APIC は、Cisco UCS デバイスのネットワーキング コンポーネントを管理するためにのみ 使用されます。Cisco UCS データ管理エンジン(DME)は、通常の機能を実行します。これら には、すべての物理要素のデータベース、プロファイル、ポリシー、プール、vNIC および vHBA テンプレートの論理構成データ、およびネットワーク関連の構成の詳細の管理が含まれ ます。DME は、コンポーネントの状態と状態も監視します。

(注) EDM UCSM 統合を使用した VMware 分散仮想スイッチ(DVS)ドメインが失敗することがあります。ドメインに接続されているエンドポイントグループ(EPG)でEPG内分離を構成し、 プライベート VLAN をサポートしない UCSM Mini 6324を使用すると、ドメインに障害が発生します。

このセクションは、読者が Cisco UCS と Cisco UCSM に精通していることを前提としていま す。これらのタスクの詳細については、Cisco.com で「Cisco UCS ドキュメント」および「Cisco UCSM ドキュメント」を参照してください。

## Cisco UCSM 統合の前提条件

Cisco Unified Computing System Manager (UCSM) と Cisco Application Centric Infrastructure (ACI) ファブリックの統合には、次の前提条件があります。

• Cisco Application Policy Infrastructure Controller (APIC) リリース 4.1(1) 以降。

- ・Cisco UCS と Cisco UCSM がデータセンターに正しくインストールおよび構成されている。
- Cisco UCSM 3.2 以降。
- ・更新テンプレートタイプとして設定されている UCSM vNIC テンプレート。
- VMware VMM ドメインまたは Microsoft System Center Virtual Machine Manager (SCVMM) ドメインの作成。
- Cisco.com の Cisco ACI App Center にある Cisco 外部スイッチ アプリのインストール。

これらのタスクの詳細については、Cisco.com で Cisco APIC ドキュメントと Cisco UCSM のド キュメントを参照してください。

## Cisco APIC GUI を使用した Cisco UCSM の Cisco ACI ファブ リックへの統合

このセクションには、Cisco Cisco Application Centric Infrastructure (APIC) GUI を使用して Cisco Unified Computing System Manager (UCSM) を Cisco Application Policy Infrastructure Controller (ACI) ファブリックに統合する手順が含まれています。

### Cisco APIC GUI を使用している統合グループの作成

Cisco Unified Computing System Manager (UCSM) を Cisco Application Policy Infrastructure Controller (ACI) ファブリックに統合するには、統合グループが必要です。統合グループは、ファブリック内のさまざまな統合に一貫したセキュリティ ドメインを提供します。

統合グループを作成するときに、必要に応じてセキュリティドメインを作成するか、既存のド メインを選択できます。セキュリティドメインを使用すると、グループに関連付けられた Cisco UCSM デバイスへのアクセスを制限できます。

Cisco APIC GUI でグループを作成し、セキュリティ ドメインを設定できます。

#### 始める前に

本ガイドのセクション Cisco UCSM 統合の前提条件 (2ページ) にある前提条件を満たして いる必要があります。

#### 手順

- ステップ1 Cisco APIC にログインします。
- ステップ2 [統合(Integrations)]>[グループの作成(Create Group)]に移動します。
- **ステップ3**[統合グループの作成(Create Integration Group)]ダイアログボックスで、以下の手順を完了 します。

- a) [名前(Name)]フィールドに、統合グループの名前を入力します。
  (注)
  手順 3b から手順 3d はオプションです。
- b) [セキュリティ ドメイン (Security Domains)] 領域で、[+] (プラス) アイコンをクリック します。
- c) [セキュリティ ドメインの作成 (Create Security Domain)] ダイアログ ボックスの [名前 (Name)] フィールド。

または、既存のセキュリティドメインを選択できます。その場合は、手順 3d をスキップ してください。

- d) [セキュリティ ドメインの作成(Create Security Domain)] ダイアログ ボックスの[説明 (Description)] フィールドに、セキュリティ ドメインの説明を入力します。
- e) [Update] をクリックし、[Submit] をクリックします。
  作成したグループが [統合 (Integrations)] 中央ペインに表示されます。

#### 次のタスク

統合グループの統合を作成します。このガイドのCisco APIC GUI を使用した統合グループの統 合作成 (4ページ) セクションを参照してください。

また、セキュリティドメインを作成した場合は、ユーザーとアクセス権を割り当てます。 Cisco.com の『Cisco APIC セキュリティ構成ガイド』を参照してください。

### Cisco APIC GUI を使用した統合グループの統合作成

統合グループを作成したら、その統合を作成する必要があります。統合では、Cisco UCSM お よび対象の virtual machine manager (VMM) ドメインから情報を取得して、すべての Cisco UCSM インターフェイスで VLAN をプログラミングします。この統合により、VMM の物理 NIC MAC アドレスが Cisco UCSM MAC アドレスと関連付けられます。次に、統合により、 UCSM vNIC テンプレートを介して構成された UCSM NIC がプログラムされます。

Cisco UCSM ファブリックごとに統合を作成します。複数の Cisco UCSM ファブリックがある 場合は、追加のファブリックごとに1つの統合を作成します。

#### 始める前に

次のタスクを完了する必要があります。

- セクション Cisco UCSM 統合の前提条件(2ページ)の前提条件を満たします。
- ・セクション Cisco APIC GUI を使用している統合グループの作成 (3ページ)の手順に 従って、統合グループを作成しました。

- ステップ1 Cisco Application Policy Infrastructure Controller (APIC) にログインします。
- ステップ2 [統合 (Integrations)]>[統合グループ (integration group)] に移動します。
- ステップ3 統合グループをダブルクリックします。
- ステップ4 左側のナビゲーションペインで、統合グループフォルダを展開します。
- **ステップ5** [UCSM] フォルダを右クリックし、[統合マネージャの作成(Create Integration Manager)]を 選択します。
- ステップ6 [統合の作成(Create Integration)] ダイアログボックスで、以下の手順を完了します。
  - a) [名前(Name)]フィールドに、統合の名前を入力します。
  - b) [デバイス IP/FQDN (Device IP/FQDN)] フィールドに、Cisco UCSM 仮想 IP アドレスま たは完全修飾ドメイン名 (FQDN) を入力します。

Cisco APIC は、ファイアウォールまたは他の認証デバイスのポート番号を指定する必要が ある場合に、IPアドレスへのポート番号の追加をサポートします。ポートを指定しない場 合、Cisco APIC で HTTP 接続を構成します。

次に、デバイスの IP アドレスまたは FQDN の例を示します。

• UCSM1.datacenter.intranet

注: FQDN で構成されている場合、前提条件としてインストールされたアプリが DNS の変更を取得している必要があります。Cisco APIC 構成に DNS サーバを追加または 削除した場合は、外部 SwitchApp を無効にしてから再度有効にして、変更をアプリに 反映できるようにします。

- UCSM1.datacenter.intranet:8080
- •172.16.10.2
- 172.16.10.2:8080

複数のCisco UCSM ファブリックがある場合、各ファブリックには独自の統合が必要です。

- c) [ユーザー名(Username)] フィールドに、Cisco UCSM に対するネットワーク管理者の読 み取りおよび書き込み権限とサーバプロファイル管理者の読み取り特権を持つユーザー名 を入力します。
- d) [パスワード(Password)] フィールドに、Cisco UCSM での読み取り、書き込み、および コンピュータのアクセス許可を持つユーザーパスワードを入力します。
- e) [Confirm Password] フィールドに、パスワードを再入力します。
- f) [展開ポリシー(Deployment policy)]フィールドで、[リーフ適用(Leaf Enforced)]を選 択するか、デフォルトの[事前プロビジョニング(Pre-Provision)]を受け入れます。

デフォルトの[**事前プロビジョニング**(**Pre-Provision**)]ポリシーを選択した場合、Cisco APIC で使用している VMM ドメインを検出します。次に、Cisco APIC でそのドメインに 関連付けられているすべての VLAN をターゲットの Cisco UCSM にプッシュします。 [リーフ適用(Leaf Enforced)] ポリシーを選択した場合、Cisco APIC でトップオブラック リーフ ノードに展開されている VLANS のみを検出します。次に、Cisco APIC で展開され ていない VLAN を除外し、Cisco UCSM にプッシュされる VLAN を減らします。

Cisco Application Centric Infrastructure (ACI) 管理の EPG を ESXi 管理 NIC (vmknic) に展開することを選択した場合は、次のいずれかを実行する必要があります。

- EPG-VMM ドメインの関連付けを、事前プロビジョニングとしての即時解決で設定します。
- UCSM Integration Manager 展開ポリシーを事前プロビジョニングとして設定します。
- g) [NIC プロファイル構成の保持(Preserve NIC Profile Config)] フィールドで、[上書き (Overwrite)]を選択するか、でデフォルトの[保持(Preserve)]を受け入れます。

デフォルトの[保持(Preserve)]オプションを選択した場合、Cisco APIC では仮想 NIC (vNIC)テンプレートに存在する手動で構成された VLAN は削除されません。[上書き (Overwrite)]オプションを選択すると、手動で構成された VLAN が削除されます。必要 に応じて、以前に構成された VLAN を後で削除できます。

[保持 (Preserve)]を選択した場合、Cisco APIC と Cisco UCSM 間の一貫した設定を保証 するために、統合が完了したら [上書き (Overwrite)]に切り替えることができます。

h) [送信(Submit)] をクリックします。

Cisco APIC では統合が作成され、UCSM フォルダの下の中央の作業ウィンドウに表示でき ます。[システム情報(System Info)] セクションには、Cisco UCSM 対象の名前、その機 能、およびファームウェア バージョン (Cisco UCSM から Cisco APIC が取得した情報) が 表示されます。[システム情報(System Info)]には、Cisco ファブリック インターコネク トの ID と管理 IP アドレスも表示されます。

統合の作業ウィンドウの [トポロジ(Topology)] タブにトポロジ(トップオブラックス イッチへのファブリックインターコネクト)も表示されます。作業ウィンドウの [システ ム情報(System Info)] セクションに、パス情報が表示されます。

#### 次のタスク

次の作業を行います。

- (オプション) 接続ポリシーを変更するには、[ポリシー(Policy)] タブをクリックし、 必要に応じてフィールドの内容を変更してから、[送信(Submit)] をクリックします。
- ・特定のアップリンク ポート チャネルの設定を指定する必要がある場合があります。その場合、セクション Cisco APIC GUI を使用したアップリンク ポート チャネルの管理(7ページ)の指示に従います。

Cisco UCSM ファブリックからのトラフィックが Cisco ACI リーフにのみ流れる場合、このタスクは必要ありません。

- SCVMMを使用する場合は、セクション Cisco APIC GUI を使用したスイッチ マネージャ と仮想コントローラの関連付け(8ページ)の手順に従って、スイッチマネージャを仮 想コントローラに関連付ける必要があります。
- VMware vSphere 分散スイッチ(VDS)を使用する場合、VMMドメインの vSwitch ポリシーで LLPD または CDP が有効になっていない場合は、スイッチマネージャを仮想マシンマネージャに関連付ける必要があります。

### Cisco APIC GUI を使用したアップリンク ポート チャネルの管理

デフォルトでは、Cisco Unified Computing System Manager (UCSM) で作成されたグローバル VLAN は、Cisco UCSM ファブリックの両方のファブリック インターコネクトに存在します。 Cisco Application Policy Infrastructure Controller (APIC) が VLAN を作成すると、その VLAN は すべてのアップリンクで使用できます。

ただし、展開によっては、特定のアップリンクポートチャネルを指定する必要がある場合が あります。たとえば、レイヤ2ディスジョイントネットワークでは、その指定を行う必要があ ります。

Cisco UCSM および UCSM ファブリック インターコネクトのアップリンク ポート チャネルを 指定するには、次の手順を実行します。

#### 始める前に

Cisco UCSM の統合グループと統合グループの統合を作成しておく必要があります。まだ行っていない場合は、このガイドのセクション Cisco APIC GUI を使用している統合グループの作成 (3ページ) および Cisco APIC GUI を使用した統合グループの統合作成 (4ページ) の指示に従ってください。

#### 手順

- ステップ1 Cisco APIC にログインします。
- ステップ2 [統合(Integrations)]>[統合グループ(*integration group*)]>[UCSM]>[統合(*integration*)] に移動します。
- ステップ3 [統合(Integrations)]作業ペインで、[アップリンク プロファイル(Uplink Profiles)] タブを クリックします。

作業ペインには、Cisco UCSM で指定されたポートチャネルインターフェイスであるアップリ ンクプロファイルが表示されます。

- ステップ4 目的のアップリンクプロファイルをクリックし、[管理対象(Managed)]列で[True]をクリックします。
- ステップ5 目的のアップリンクプロファイルをクリックし、[管理対象(Managed)]列の下にあるチェックボックスをオンにして、[更新(Update)]をクリックします。

#### 次のタスク

次の点に注意してください。

- Microsoft SCVMM を使用する場合は、スイッチマネージャを virtual machine manager に関 連付ける必要があります。
- または VMware vSphere 分散スイッチ(VDS)を使用する場合、VMMドメインの vSwitch ポリシーで LLPD または CDP が有効になっていない場合は、スイッチマネージャを仮想 マシンに関連付ける必要があります。

必要に応じて、セクション Cisco APIC GUI を使用したスイッチ マネージャと仮想コントロー ラの関連付け (8ページ) の指示に従います。

## **Cisco APIC GUI** を使用したスイッチ マネージャと仮想コントローラの 関連付け

Microsoft System Center Virtual Machine Manager (SCVMM) ドメインを使用している場合は、仮 想コントローラとの関連付けに、スイッチマネージャを選択することができます。

スイッチマネージャを仮想マシンマネージャ(VMM) コントローラに関連付けると、Cisco Unified Computing System Manager(UCSM) 統合が NIC プロファイルを決定できるようになり ます。これは、エンドポイント グループ(EPG) 展開に対して、Link Layer Discover Protocol (LLDP) または Cisco Discovery Protocol(LLDP) に依存しない VMM ドメインをマッピング するためのものです。

Microsoft System Center Virtual Machine Manager (SCVMM) の場合、この関連付けの作成は必須 です。VMware DVS の場合、VMM ドメインで LLDP/CDP が使用されていなければ、関連付け を作成します。

#### 始める前に

次のタスクを完了する必要があります。

- ・セクション Cisco UCSM 統合の前提条件 (2ページ)のすべてのタスクを完了しました。
- ・セクション Cisco APIC GUI を使用している統合グループの作成 (3 ページ) の指示に 従って、統合グループを作成しました。
- ・セクション Cisco APIC GUI を使用した統合グループの統合作成(4ページ)の指示に 従って、統合を作成しました。

手順

ステップ1 Cisco APIC にログインします。

- ステップ2 使用する仮想ドメインの種類に応じて、次の一連の手順のいずれかを実行します。[仮想ネットワーキング(Virtual Networking)]>[インベントリ(Inventory)]に移動します。
  - Microsoft SCVMM を使用する場合、[仮想ネットワーキング(Virtual Networking)]>[インベントリ(Inventory)]>[VMM ドメイン(VMM Domains)]>[Microsoft]> [domain]
    [コントローラ(Controllers)]> [コントローラ(Controller)] に移動します。
- ステップ3 [コントローラインスタンス (Controller Instance)]中央の作業ペインで、[ポリシー (Policy)] および [全般 (General)] タブを選択します。
- ステップ4 [プロパティ (Properties)]領域で、[関連付けられた Associated Switch Managers (Associated Switch Managers)][+] (プラス)アイコンをクリックします。
- ステップ5 [スイッチ マネージャ(Switch Manager)] ドロップダウン リストからオプションを選択し、 [更新(Update)]をクリックし、[送信(Submit)]をクリックします。

# Cisco UCSM 統合を搭載した Cisco APIC をダウングレード する

リリース 4.1(1) から以前のリリースに Cisco Application Policy Infrastructure Controller (APIC) をダウングレードする場合、Cisco UCS Manager (UCSM) を Cisco Application Centric Infrastructure (ACI) ファブリックに統合している場合は、追加の手順を実行する必要があります。そうし ないと、グローバル VLAN が Cisco UCSM から削除され、トラフィックが失われる可能性があ ります。

#### 手順

ステップ1 Cisco UCSM 設定をバックアップします。

**Cisco.com**の『**Cisco UCS Manager GUI**構成ガイド』の「構成のバックアップと復元」の章を参照してください。

ステップ2 Cisco APIC [アプリ(Apps)] タブから Cisco 外部スイッチ アプリを削除します。

外部スイッチ アプリを削除する前に Cisco APIC をダウングレードするか統合を削除するする と、Cisco UCSM のクリーンアップがトリガされます。

**ステップ3** Cisco APIC から Cisco 外部スイッチ アプリを削除したら、ダウングレードを続行できます。 Cisco APIC から発行された設定は引き続き UCSM に残ります。

Cisco UCSM 統合を搭載した Cisco APIC をダウングレードする

翻訳について

このドキュメントは、米国シスコ発行ドキュメントの参考和訳です。リンク情報につきましては 、日本語版掲載時点で、英語版にアップデートがあり、リンク先のページが移動/変更されている 場合がありますことをご了承ください。あくまでも参考和訳となりますので、正式な内容につい ては米国サイトのドキュメントを参照ください。